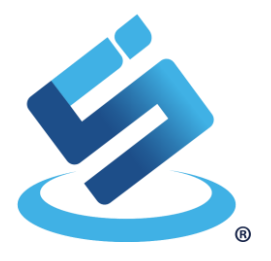

# USER MANUAL SIC43NT Development Kit

Rev 2.0 (11, 2020)

This document describes how to use SIC43NT Writer Android Application with SIC43NT Development Kit. This manual consists of how to read tag and how to write tag.

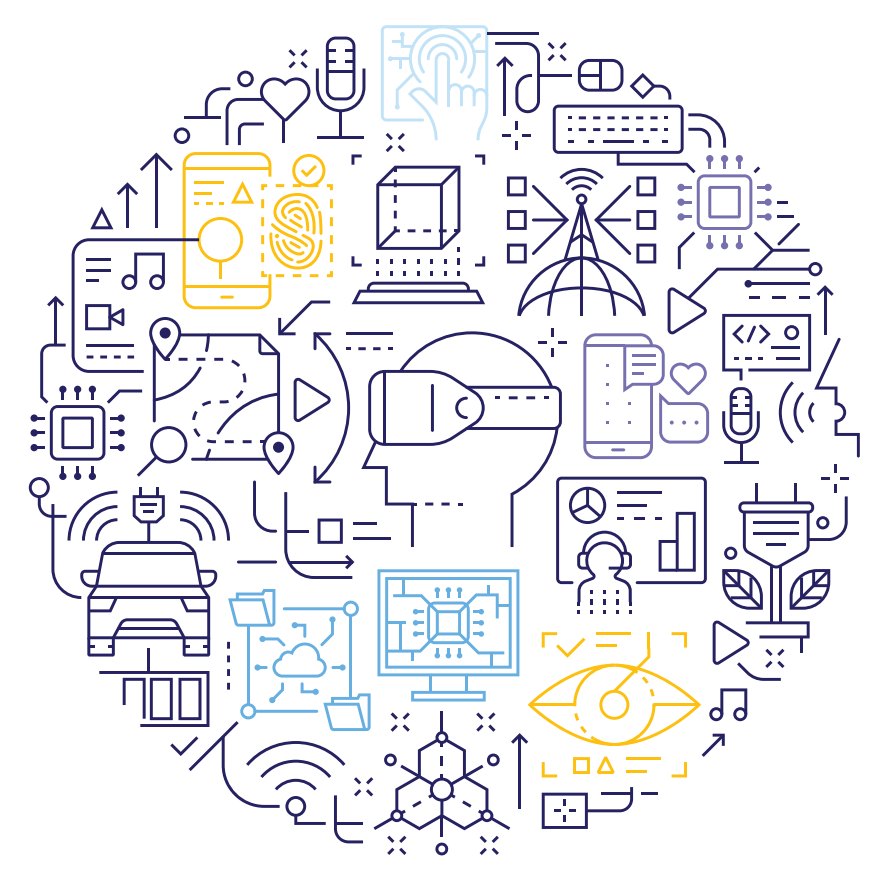

# **Revision History**

| Revision | Date          | Description             | Software Version |
|----------|---------------|-------------------------|------------------|
| 1.0      | May 2017      | 1 <sup>st</sup> Release | 1.2.0            |
| 2.0      | November 2020 | Revise Template         | 1.2.8            |

The information herein is for product information purposes. While the contents in this publication have been carefully checked; no responsibility, however, is assumed for inaccuracies. Silicon Craft Technology PLC. reserves the right to make changes to the products contained in this publication to improve design, performance, or reliability.

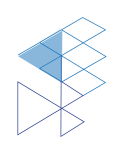

# Contents

| SIC4   | 3NT Deve                  | lopment Kit               | 1  |  |  |
|--------|---------------------------|---------------------------|----|--|--|
| Revis  | ion Histor                | у                         | 2  |  |  |
| Cont   | ents                      |                           | 3  |  |  |
| List o | f Figures .               |                           | 4  |  |  |
| List o | f Tables                  |                           | 5  |  |  |
| 1.     | Introductio               | on                        | 6  |  |  |
| 2.     | Instrumen                 | t                         | 7  |  |  |
| 3.     | Demonstr                  | ation Application         | 8  |  |  |
| 3.′    | 1. Read                   | I Information             | 9  |  |  |
|        | 3.1.1.                    | Configuration             | 0  |  |  |
|        | 3.1.2.                    | Memory1                   | 2  |  |  |
|        | 3.1.3.                    | NDEF Message              | 3  |  |  |
|        | 3.1.4.                    | Tamper Status             | 4  |  |  |
| 3.2    | 2. Write                  | e Transponder1            | 5  |  |  |
|        | 3.2.1.                    | Password1                 | 6  |  |  |
|        | 3.2.2.                    | RFD Pin1                  | .7 |  |  |
|        | 3.2.3.                    | RLC Mode                  | 9  |  |  |
|        | 3.2.4.                    | NDEF Message              | 0  |  |  |
|        | 3.2.5.                    | Others                    | 1  |  |  |
|        | 3.2.6.                    | Configuration Status      | 2  |  |  |
| 4.     | Product a                 | nd Documentation Support2 | 3  |  |  |
| 4 '    | 1 Notation                | 2                         | 3  |  |  |
| 4.3    | 4.2 Tools and Software 24 |                           |    |  |  |
| 4.3    | 4.3 Documentation Support |                           |    |  |  |
| 4.4    | 4.4 Contact Information   |                           |    |  |  |
| 5. Le  | 5. Legal Information25    |                           |    |  |  |
| 5.1    | 1 Disclaime               | er                        | 5  |  |  |
|        |                           |                           | -  |  |  |

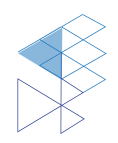

3

# List of Figures

| Figure 3-1 SIC43NT Writer                        | 8  |
|--------------------------------------------------|----|
| Figure 3-2 SIC43NT Writer Read Dialog            | 9  |
| Figure 3-3 Tdata and Authentication of tag       | 10 |
| Figure 3-4 RF Detect Pin Information             | 10 |
| Figure 3-5 Dynamic Data Configuration            | 11 |
| Figure 3-6 SIC43NT Memory                        | 12 |
| Figure 3-7 NDEF Message Example                  | 13 |
| Figure 3-8 Tamper Status                         | 14 |
| Figure 3-9 Read Tamper status error              | 14 |
| Figure 3-10 Warning Dialog about Data Protection | 15 |
| Figure 3-11 Clear Password part                  | 16 |
| Figure 3-12 Password Setting page                | 16 |
| Figure 3-13 Field Detection Set up               | 17 |
| Figure 3-14 Tamper Detection Set up              | 18 |
| Figure 3-15 Rolling code and Secure tamper setup | 19 |
| Figure 3-16 Rolling Code Key and Initial Vector  | 19 |
| Figure 3-17 NDEF Information                     | 20 |
| Figure 3-18 Clone Tags feature                   | 21 |
| Figure 3-19 Read Tag information                 | 21 |
| Figure 3-20 Write data to other tag              | 21 |
| Figure 3-20 Dialog for SIC43S1 Writing           | 22 |
| Figure 3-21 Write tag complete                   | 22 |
| Figure 3-22 Write tag error                      | 22 |
| Figure 4-1 Register Definition                   |    |

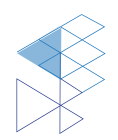

# List of Tables

| Table 3-1 RF Detection Feature          | . 17 |
|-----------------------------------------|------|
| Table 3-2 RF Detection Feature          | . 18 |
| Table 4-1 Styles and Fonts for keywords | .23  |

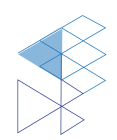

# 1. Introduction

SIC43NT is a NFC Forum Type 2 Tag IC with a RF detection pin RFD. This pin can be configured to operate in tamper evidence detection mode where a tear-able conductor normally connects between the RF detection pin and the tag's ground pin. The SIC43NT NDEF response can be configured to include Dynamic NDEF data, which contains tamper status of the tag and a rolling code. These two data will be mirrored into the NDEF message at the position corresponding to the dynamic data pointer set by users.

Silicon Craft Technology PLC. (SIC) creates this document to describe about how to install and how to use SIC43NT configure application on Android.

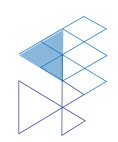

# 2. Instrument

To use this application, there are instruments required as below.

- 1. NFC Phone with Android operation version 5 (Lollipop) or above.
- 2. SIC43NT Tag

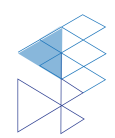

# 3. Demonstration Application

This part demonstrates about how to use SIC43NT Development with SIC43NT Writer both of read information and write transponder. This application is developed by using Android Studio version 2.3.2.

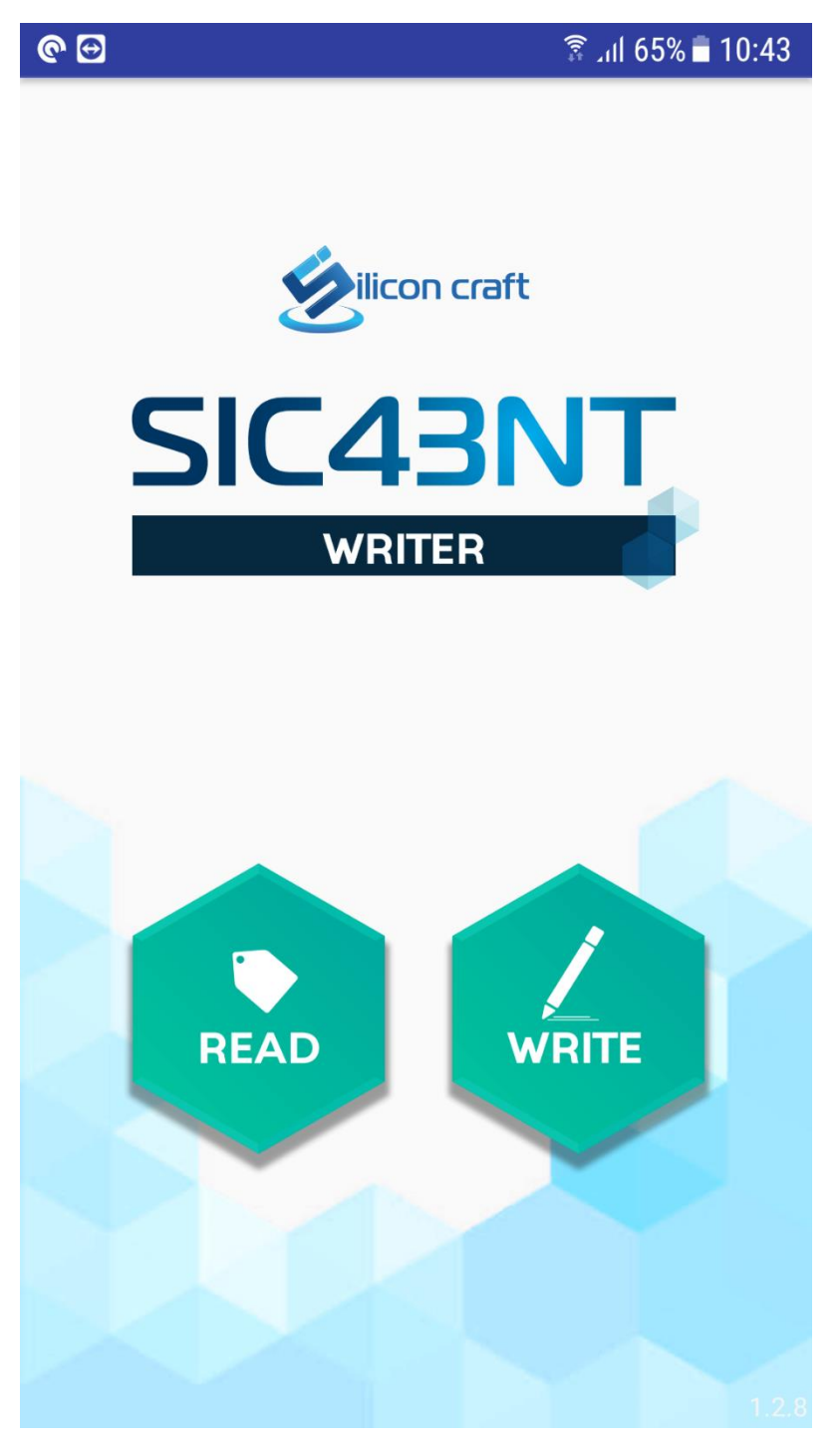

Figure 3-1 SIC43NT Writer

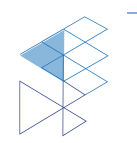

PROPRIETARY AND CONFIDENTIAL USER MANUAL SIC43NT V2.0

### 3.1. Read Information

Click "Read" to read SIC43NT Tag Information.

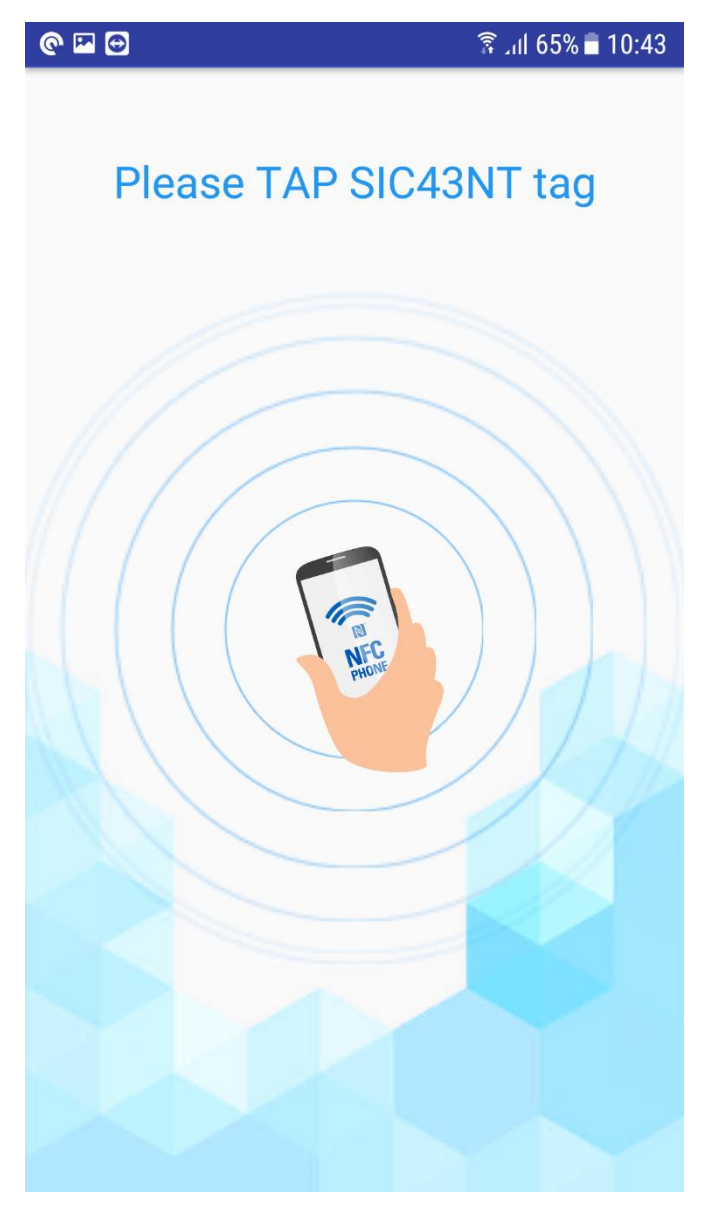

Figure 3-2 SIC43NT Writer Read Dialog

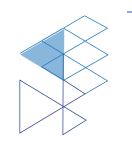

#### 3.1.1. Configuration

Show configured in SIC43NT consists of Tdata (Tamper data), Authentication, RFD Pin configured, Dynamic, Pointer, Dynamic Data Configured.

| @ ⊕ |                      |                                 | (i):                      | 10:46 🖬 64% الله |
|-----|----------------------|---------------------------------|---------------------------|------------------|
| CON | IFIG                 | MEMORY                          | NDEF MESSA                | GE TAMPER        |
|     | <b>^</b> Td          | ata                             |                           |                  |
|     | Tdat                 | a0                              | "A" (0x41)                |                  |
|     | Tdat                 | a1                              | "A" (0x41)                |                  |
|     |                      |                                 |                           |                  |
|     | <b>^</b> Au          | thentica                        | tion                      |                  |
|     | Star<br>Prot         | t point of<br>ected             | 0xFF                      |                  |
|     | Auth                 | limit                           | Unlimited                 |                  |
|     | Aux<br>Star<br>Prote | thentica<br>t point of<br>ected | tion<br>0xFF<br>Unlimited |                  |

Figure 3-3 Tdata and Authentication of tag

For RF detection mode, pin's configuration is shown as **Figure 3-4**: Trigger Mode, Mode of RFD Pin, Automatic Programming setup, Tampering Check evident and Tamper Bias Current check.

| @ 🗳 | ٢           | 6 ابر 🗟                             | 4% 🖹 10:46 |
|-----|-------------|-------------------------------------|------------|
| CON | IFIG MEMOR  | Y NDEF MESSAGE                      | TAMPER     |
|     | ∧ RF Detect | Pin                                 |            |
|     | Trigger     | Field Present                       |            |
|     | Function    | Tampering detection mode            |            |
|     | Auto Prog   | Disabled                            |            |
|     | TamperST    | Check Tampering at<br>Power up Only |            |
|     | Tamper Bias | 6.4 uA                              |            |

Figure 3-4 RF Detect Pin Information

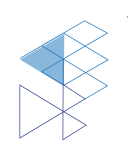

There are 2 parts of dynamic data configuration per **Figure 3-5** as Position of Dynamic Data, RLC Mode and Status of each dynamic data.

| Dynamic i v   | ointer                         |
|---------------|--------------------------------|
| Page          | 0x0C                           |
| Byte          | 1                              |
|               |                                |
| • Dynamic Da  | ata                            |
| RLC Mode      | Rolling Code keeps<br>changing |
| UID           | Enabled                        |
| Tamper        | Enabled                        |
| RLC           | Enabled                        |
| Secure Tamper | Disabled                       |
|               |                                |

Figure 3-5 Dynamic Data Configuration

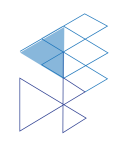

#### 3.1.2. Memory

This part is shown SIC43NT memory content and memory accessible status.

| © ਯ ⊕                                                        |                                       | اr <u>چ</u>                                                                                                    | 64% 🗖 10:47 |
|--------------------------------------------------------------|---------------------------------------|----------------------------------------------------------------------------------------------------|-------------|
| CONFIG                                                       | MEMORY                                | NDEF MESSAGE                                                                                                    | TAMPER      |
| Output                                                       |                                       |                                                                                                    |             |
| Page<br>0x00<br>0x01<br>0x02<br>0x03<br>0x04<br>0x05<br>0x06 | D<br>39<br>FF<br>91<br>E1<br>01<br>34 | ata (Hex)<br>0:49:FF:07<br>F:00:02:6C<br>1:00:00:00<br>1:10:12:00<br>1:03:A0:0C<br>4:03:3A:01<br>1:22:02                                 |             |
| 0x06<br>0x07<br>0x08<br>0x09<br>0x0A<br>0x0B<br>0x0C         | 73<br>33<br>73<br>63<br>68<br>31      | 3 : 69 : 63 : 34<br>3 : 69 : 63 : 34<br>3 : 66 : 74 : 2E<br>3 : 69 : 63 : 2E<br>3 : 6F : 2E : 74<br>3 : 2F : 3F : 64<br>0 : 33 : 39 : 34 |             |
| 0x0D<br>0x0E<br>0x0F<br>0x10<br>0x11                         | 39<br>46<br>32<br>30<br>30            | 2:46:46:46         5:30:30:30         2:36:43:30         0:30:30:30         0:30:30:30                                                   |             |
| 0x12<br>0x13<br>0x14<br>0x15<br>0x16                         | 46<br>46<br>47<br>00<br>00            | 5:46:41:36<br>5:42:30:30<br>1:FE:00:00<br>0:00:00:00<br>0:00:00:00                                                                       |             |

| 0 | e 🖂 🖸                                |                            | ) III. 🗟                                                                                                    | 54% 🖥 10:47        |
|---|--------------------------------------|----------------------------|----------------------------------------------------------------------------------------------------|--------------------|
|   | CONFIG                               | MEMORY                     | NDEF MESSAGE                                                                                                    | TAMPER             |
|   | Output                               |                            |                                                                                                    |                    |
|   | Page<br>0x00<br>0x01                 | A<br>re<br>re              | ccess Conditior<br>ad-only (factory lock<br>ad-only (factory lock                                                    | IS<br>(ed)<br>(ed) |
|   | 0x02<br>0x03<br>0x04<br>0x05<br>0x06 | pa<br>wi<br>wi<br>wi<br>wi | ritable (not locked)<br>ritable (not locked)<br>ritable (not locked)<br>ritable (not locked)<br>ritable (not locked) |                    |
|   | 0x07<br>0x08<br>0x09<br>0x0A<br>0x0B |                            | ritable (not locked)<br>ritable (not locked)<br>ritable (not locked)<br>ritable (not locked)<br>ritable (not locked) |                    |
|   | 0x0C<br>0x0D<br>0x0E<br>0x0F         | WI<br>WI<br>WI             | ritable (not locked)<br>ritable (not locked)<br>ritable (not locked)<br>ritable (not locked)                         |                    |
|   | 0x10<br>0x11<br>0x12<br>0x13         | WI<br>WI<br>WI             | ritable (not locked)<br>ritable (not locked)<br>ritable (not locked)<br>ritable (not locked)                         | _                  |
|   | 0x14<br>0x15<br>0x16                 | WI                         | ritable (not locked)<br>ritable (not locked)                                                                         |                    |

Figure 3-6 SIC43NT Memory

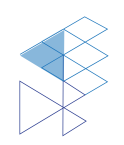

#### 3.1.3. NDEF Message

NDEF Message in SIC43NT memory is consist of URL link, UID, Tamper Status and Rolling Code depending on tag's configuration.

| © 🖾 🔁               |                                              | ال. 🕄                          | 64% 🗖 10:47 |
|---------------------|----------------------------------------------|--------------------------------|-------------|
| CONFIG              | MEMORY                                       | NDEF MESSAGE                   | TAMPER      |
| NDEI<br>http<br>394 | F Message<br>p://sic43nt.sic.<br>9FFFF00026C | .co.th/?d=<br>20000000F0FFA6FB | 00A         |
| UID<br>394          | 9FFFF00026C                                  | >                              |             |
| Tam<br>00           | oer Status                                   |                                |             |
| Rollin              | ng Code<br>000F0FFA6FB0                      | 00A                            |             |
|                     |                                              |                                |             |

Figure 3-7 NDEF Message Example

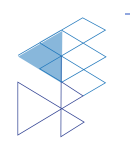

#### 3.1.4. Tamper Status

Tamper status of SIC43NT is shown per **Figure 3-8**, SEAL for untampered tag and VOID for tampered tag.

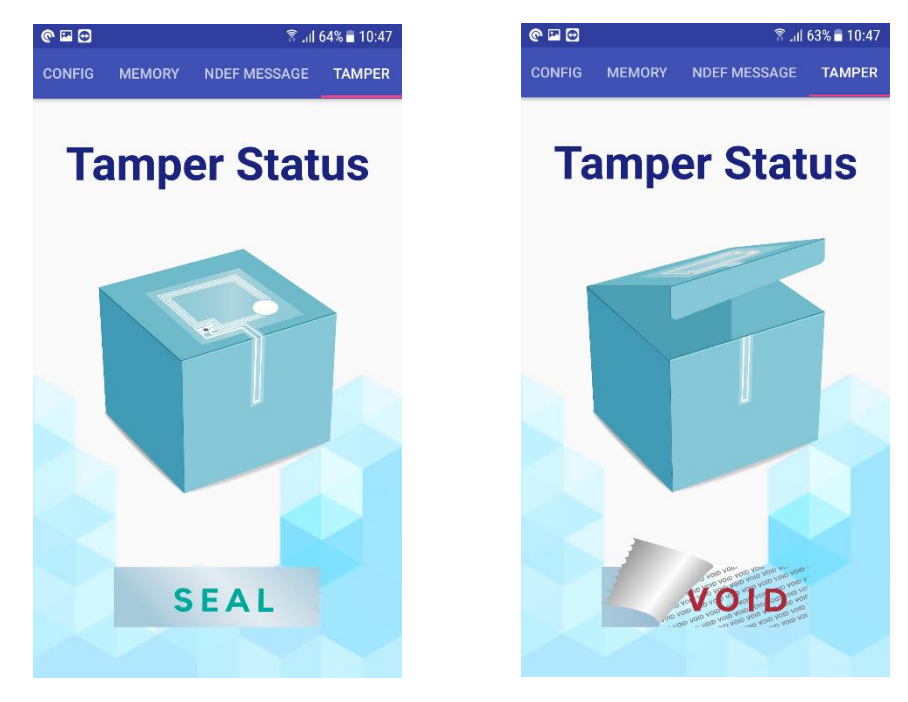

Figure 3-8 Tamper Status

If NFC phone cannot read tamper status, it will show per Figure 3-9.

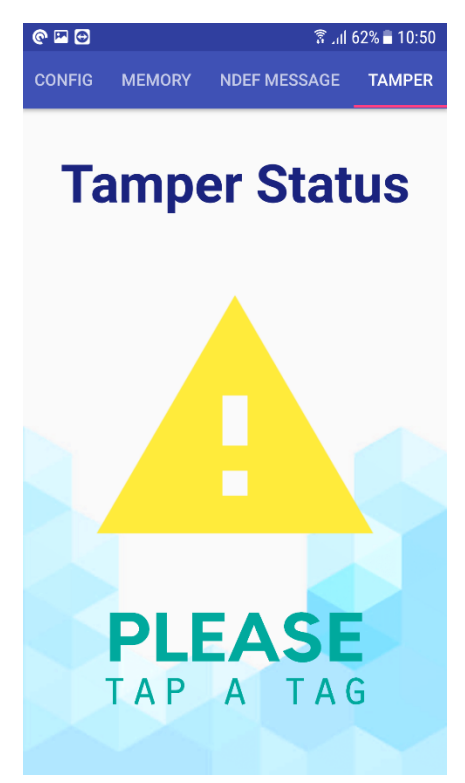

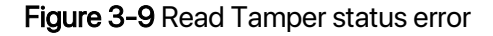

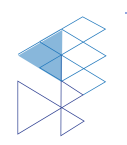

PROPRIETARY AND CONFIDENTIAL USER MANUAL SIC43NT V2.0

### 3.2. Write Transponder

When enter write process dialog about data protection will be shown Figure 3-10.

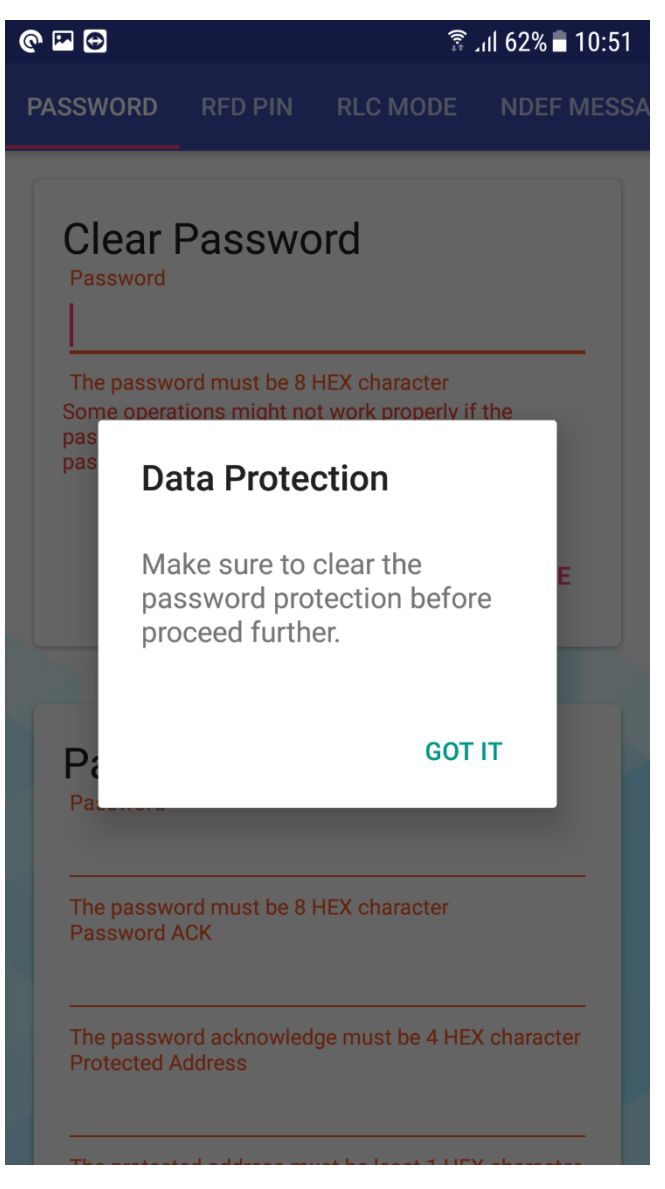

Figure 3-10 Warning Dialog about Data Protection

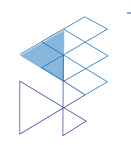

#### 3.2.1. Password

If tag has password protection, clear password if need in case changing other tag's configurations.

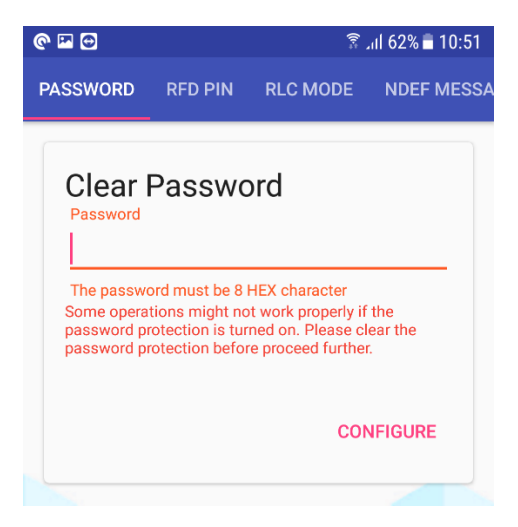

Figure 3-11 Clear Password part

Password setting is for protection data in SIC43NT cannot be changed.

| Pass  | word                                            |
|-------|-------------------------------------------------|
| The p | bassword must be 8 HEX character                |
| Pass  | word ACK                                        |
| The p | bassword acknowledge must be 4 HEX character    |
| Prote | acted Address                                   |
| The p | protected address must be least 1 HEX character |
| Auth  | en Limitation                                   |
| The a | authenticated limitation must be input:         |
| 0: u  | nlimited                                        |
| 1 - 7 | 7: authenticated limitation                     |
|       | CONFICUE                                        |

Figure 3-12 Password Setting page

- Password .
- 4 Bytes data
- Password ACK

- **Protected Address** •
- the respond when SIC43NT receive a matched password Start protected area Limitation of negative password
- Authenticate Limitation

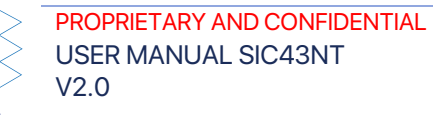

#### 3.2.2. RFD Pin

Resonant Frequency Detection Pin can be set in to 2 modes: RF Detection mode and Tamper Detection mode.

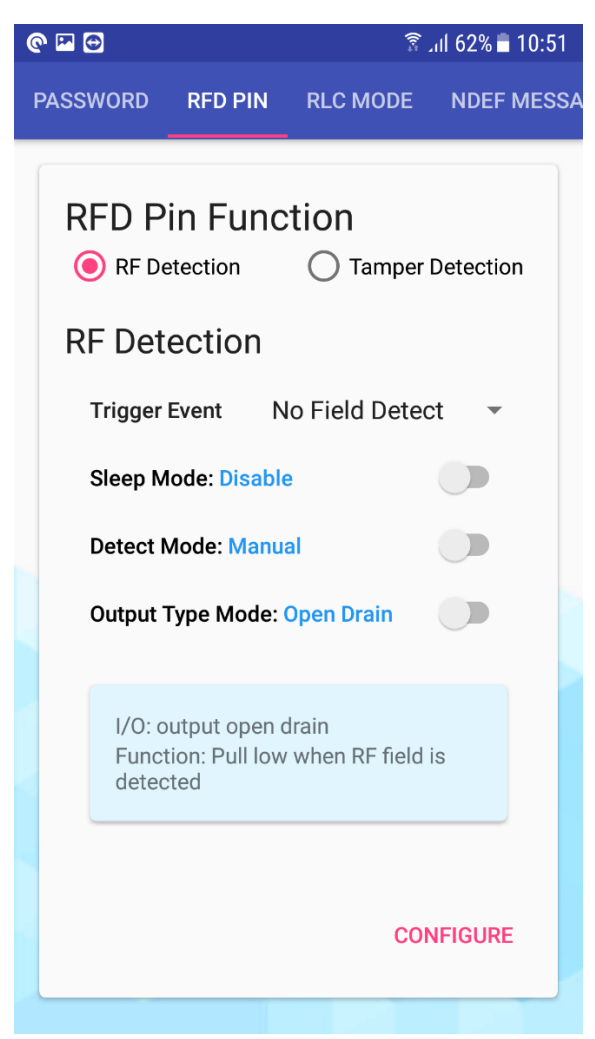

Figure 3-13 Field Detection Set up

#### Table 3-1 RF Detection Feature

| RF Detection     | Features            | Description                                           |
|------------------|---------------------|-------------------------------------------------------|
| Trigger Event    | No Field Detect     | No RF field present                                   |
|                  | 1 <sup>st</sup> SOF | First Start of frame                                  |
|                  | Select              | Select state                                          |
|                  | Field Present       | RF field present                                      |
| Sleep Mode       | Disable             | None sleep                                            |
|                  | Enable              | Sleep enable                                          |
| Detect Mode      | Manual              | Manual Configuration behavior define from Output type |
|                  | Auto                | Auto Detect                                           |
| Output Type Mode | Open Drain          | Pull low when RF field is detected                    |
|                  | Push Pull           | Logic high when RF field is detected                  |

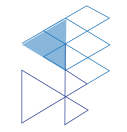

17

| @ ₩ 0                        |                                  | ن<br>ان<br>ا    | ııl 62% 🖬 10:51 |  |
|------------------------------|----------------------------------|-----------------|-----------------|--|
| PASSWORD                     | RFD PIN                          | RLC MODE        | NDEF MESSA      |  |
| RFD P<br>O RF Da<br>Tampe    | in Func<br>etection<br>er Detect | tion            | Detection       |  |
| Tamper<br>Value              | Flag                             |                 | _               |  |
| Tamper<br>Current            | Bias                             | 6.4 uA          | 4 <del>-</del>  |  |
| Check T                      | Check Tamper Mode: Continue      |                 |                 |  |
| Auto Program Tamper: Disable |                                  |                 |                 |  |
| I/O: ir<br>Funct             | nput<br>tion: Tamper             | ing detection m | ode             |  |
|                              |                                  | CON             | IFIGURE         |  |

Figure 3-14 Tamper Detection Set up

| Т | able | 3-2 | RF | Detection | Feature |
|---|------|-----|----|-----------|---------|
| - |      |     |    |           |         |

| RF Detection           | Features   | Description                       |  |
|------------------------|------------|-----------------------------------|--|
| Tamper Flag            | -          | HEX data for tamper status        |  |
| Tamper Bias Current    | 6.4 uA     |                                   |  |
|                        | 3.2 uA     | Current detect temper statue      |  |
|                        | 1.6 uA     |                                   |  |
|                        | 0.8 uA     |                                   |  |
| Check Tamper Mode      | Enable     | Always check tamper pin           |  |
|                        | Manual     | Check only power up               |  |
| Auto Programing Tamper | Auto       | Does not program status to EEPROM |  |
|                        | Open Drain | Program status to EEPROM          |  |

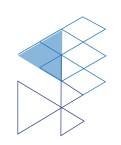

#### 3.2.3. RLC Mode

Configure rolling code mode to control Dynamic NDEF Message.

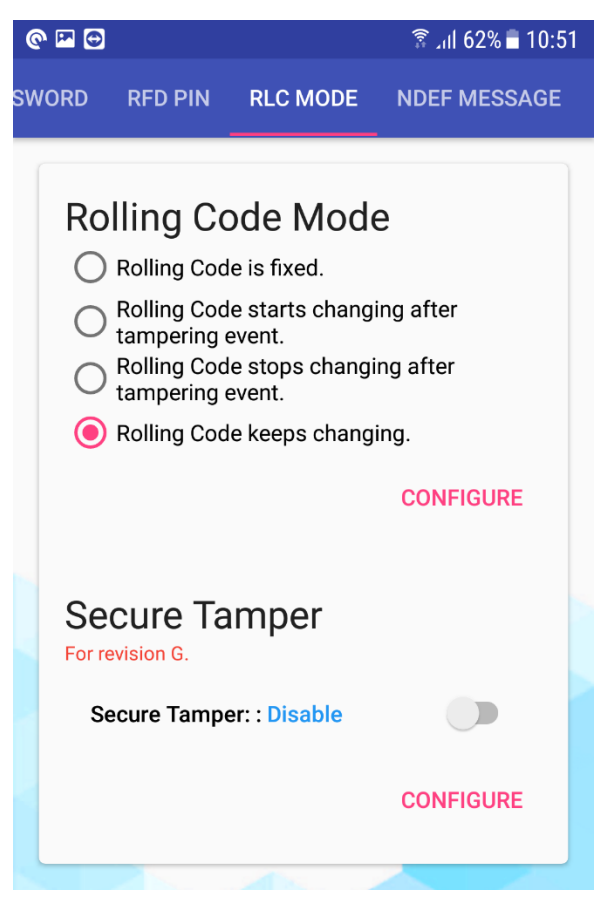

Figure 3-15 Rolling code and Secure tamper setup

|                                                                                                    | Rolling Code Key |  |
|----------------------------------------------------------------------------------------------------|------------------|--|
| Key of the tag and Key on the server must be similar to<br>each other. Please make sure to change the key on the<br>server side after setting the key in the tag by this app. |                  |  |
| 20 HEX Characters                                                                                                    |                  |  |
|                                                                                                    | Initial Vector   |  |
|                                                                                                    | 8 HEX Characters |  |
|                                                                                                    |                  |  |
|                                                                                                    | CONFIGURE        |  |
|                                                                                                    |                  |  |

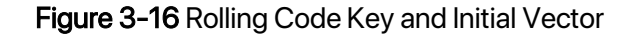

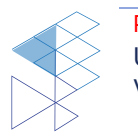

#### 3.2.4. NDEF Message

This part is to initial NDEF information which consist of MIME as NDEF type, Message and Configuration of dynamic data.

| © 🗳 🖸               |                              | ()<br>::             | .ııl 62% <b>≣</b> 10:52 |
|---------------------|------------------------------|----------------------|-------------------------|
| RFD PIN             | RLC MODE                     | NDEF MESSA           | GE OTHER                |
| NDE<br>MIME<br>MIME | EF Inform<br>URI/URL<br>Type | nation               | •                       |
| Prefix              | none                         |                      | •                       |
| NDE                 | F Message                    |                      | 11 Bytes                |
| Dyna<br>Du          | amic Data                    | <b>)</b><br>lata 🗌 R | olling Code             |
| P                   | age PTR: Unus                | ed Byte PTR: Ur      | nused                   |
|                     |                              | CO                   | NFIGURE                 |
|                     |                              |                      |                         |

Figure 3-17 NDEF Information

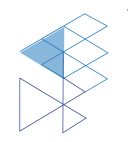

#### 3.2.5. Others

Extension of application to copy content from a tag to other tag.

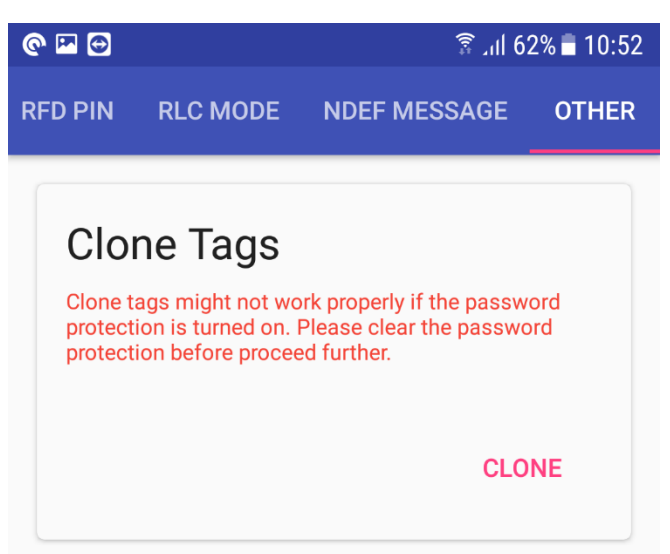

Figure 3-18 Clone Tags feature

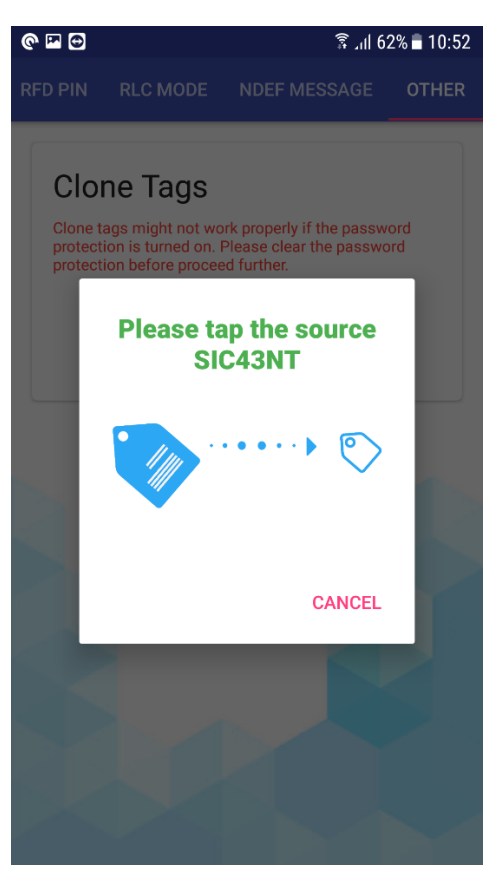

Figure 3-193-19 Read Tag information tag

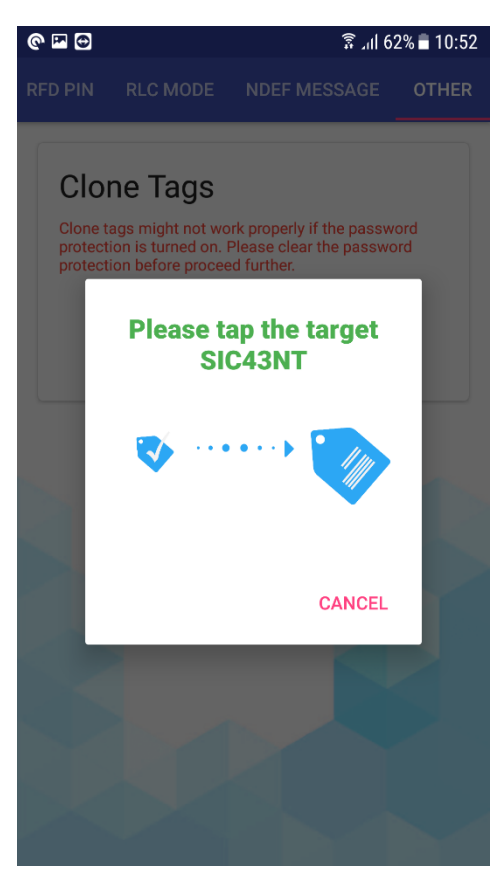

Figure 3-20 Write data to other

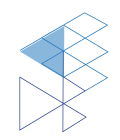

#### 3.2.6. Configuration Status

Click 'Configure' to program the tag and tap mobile on the tag.

| Please tap SIC43NT | Writing |
|--------------------|---------|
|                    | u[]h    |
| CANCEL             | CANCEL  |

Figure 3-20 Dialog for SIC43S1 Writing

After tap the tag, the status will show 'Write complete'. If it is failed the status will shows 'Please re-tap SIC43NT'.

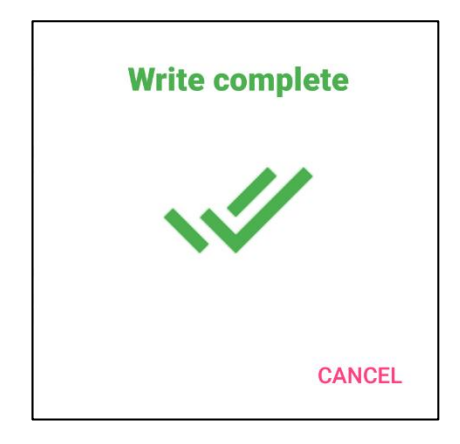

Figure 3-21 Write tag complete

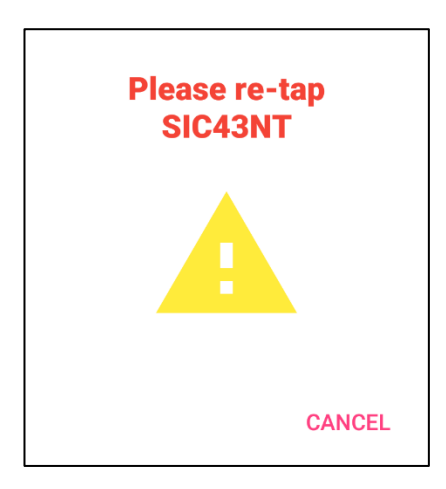

Figure 3-22 Write tag error

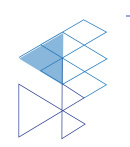

### 4. Product and Documentation Support

For more information of the SIC products, tools, and support that are available to help your development, please visit www.sic.co.th

### 4.1 Notation

The register definition is shown in the Figure 15.

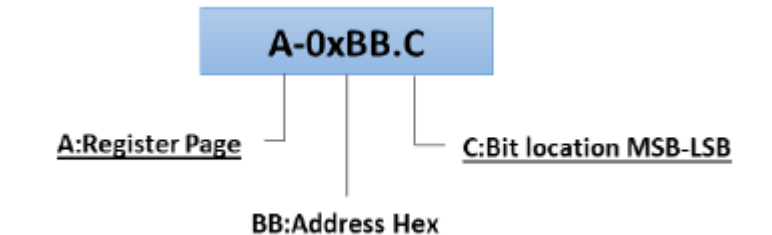

Figure 4-1 Register Definition

Styles and Fonts for key words

This part defines styles and fonts used for the key words throughout this document. The key words are names of signal, register and pin. The styles, fonts and their indications are shown in **Table 4-1**.

#### Table 4-1 Styles and Fonts for keywords

| Symbol               | Indication                             |
|----------------------|----------------------------------------|
| Signal               | Signal name                            |
| Register             | Register name or Bit name              |
| pin <b>RX</b>        | Pin name                               |
| "State of Operation" | State of operation                     |
| Command              | Command name in register 0x01 sector 0 |

To refer to a register address, a hexadecimal number proceeding with "0x" is used, for example 0x05 refer to a register address 0x05.

To refer to a bit located in a register address, a symbol "." following by a number reflecting the bit location starting from 0 to 7 is used. For example, 0x05.2 refers to bit 7, MSB, in the register address 0x05.

To refer to a set of consecutive bits located in a register address, a format ".[MSB:LSB]" is used after a register address . For example, a value of 0x05.[3:0] refers to bit 3, 2, 1 and 0 in the register 0x05.

To refer to a binary value in some registers, the letter "b" is placed at the end of binary number. For an example "0101b".

To refer to logic level, the number in single quote '1' and '0' are used to refer to binary logic level.

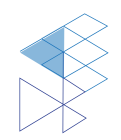

### 4.2 Tools and Software

Development Kit and Reference Design

### 4.3 Documentation Support

**Datasheet and Factsheet** 

- SIC43NT Data Sheet
- SIC43NT Fact Sheet

Application Note

### 4.4 Contact Information

Tel: +66 2 589 9991

Fax: +66 2 589 8881

Email: info@sic.co.th

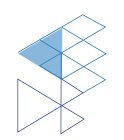

# 5. Legal Information

### 5.1 Disclaimer

- The information described herein is subject to change without notice.

- Although the IC contains a static electricity protection circuit, static electricity or voltage that exceeds the limit of the protection circuit should not be applied.

- SIC assumes no responsibility for how this IC is used in products created using this IC or for the specifications of that product, nor does SIC. Assume any responsibility for any infringement of patents or copyrights by-products that include this IC either in Thailand or in other countries.

- SIC is not responsible for any problems caused by circuits or diagrams described herein whose related industrial properties, patents, or other rights belong to third parties. The application circuit examples explain typical applications of the products and do not guarantee the success of any specific mass-production design.

- The use of the information described herein for other purposes and/or reproduction or copying without the express permission of SIC is strictly prohibited.

- The products described herein cannot be used as part of any device or equipment affecting the human body, such as exercise equipment, medical equipment, security systems, gas equipment, or any apparatus installed in airplanes and other vehicles, without prior written permission of SIC.

- Although SIC exerts the greatest possible effort to ensure high quality and reliability, the failure or malfunction of semiconductor products may occur. The user of these products should, therefore, give thorough consideration to safety design, including redundancy, fire-prevention measures, and malfunction prevention, to prevent any accidents, fires, or community damage that may ensue.

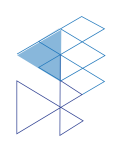